# LibrariE(ライブラリエ) ログイン方法

## ① TKU ポータルの ID&パスワードで My Library にログインする

| TOP   詳細検索   ブラウズ   ジャーナルAtoZ   データベース |              |
|----------------------------------------|--------------|
| クイックサーチ 検索語を入力してください                   | ● クイックサーチとは? |
| ユーザ認証                                  |              |
| 利用者ID:<br>パスワード:                       |              |
| 実行                                     |              |

## ② My Library「リンク集」⇒「電子ブック」または左横の「+」を押す

| 🧕 Tol          | kyo l          | Keiza           | ai Un                         | iver                      | sity                     | Librar                       | OPAC                                                                                                    |         |           |
|----------------|----------------|-----------------|-------------------------------|---------------------------|--------------------------|------------------------------|----------------------------------------------------------------------------------------------------|---------|-----------|
| >図書館HP         | •              | ТАС             | 橫断椅                           | 嗦                         | Cil                      | Nii Articl                   | es 💿 TKU Article Linker 💿 モバイル版OPAC 📀                                                                    | 履歴表示    | ◇履歴クリア    |
| FOP   詳        | 細検索            | ιブ              | ゙゚゙ラウズ                        | :13                       | ジヤー                      | ナルAtoZ                       | データベース                                                                                                   |         | MyLibrary |
|                |                |                 |                               | クィ                        | ישי                      | フサー                          | ★ 検索語を入力してください     トゥイックサーチとは?                                                                           |         |           |
| Welc           | ome!           | 東経              | 子さん                           | ,                         |                          |                              |                                                                                                    |         |           |
| ? もし頭<br>? ログプ | 東経子<br>アウト     | さんで<br>する場      | ない場合はこ                        | 島合は<br>こちら                | こちら<br>から                | らから再に                        | コグイン ・ ログイン<br>・ ログアウト                                                                                   |         |           |
| MyLib          | orary          |                 |                               |                           |                          |                              |                                                                                                    | ▶ MyLib | raryについて  |
|                |                | ;<br> <br> <br> | このペ・<br>4yLibr<br>コグア・<br>があり | ージに<br>aryで<br>ウトし<br>ますの | まあな<br>の操作<br>っない<br>つでご | た個人向<br>作が終了<br>まま放置<br>注意下さ | けのページです。<br>したら、画面上部の「ログアウト」ボタンをクリックして必ずログアウトしてください。<br>すると、あなたの個人情報が他人に漏れたり、あなたの名義で依頼などの操作をされてしま?<br>い。 | う恐れ     |           |
|                | 國人力            | レンダ             | <u>'</u>                      | 6                         | and                      | more                         | ▼リンク集 ▼貸出・予約 ▼購入依頼 ▼ILL依頼<br>▼Muズw クシェーリコ ヌレコュレンス ヌ投書 ヌ利田老レビュー                                           |         |           |
| 2022<br>日      | .1<br>月        | 火               | 水                             | 木                         | 金                        | ±                            |                                                                                                    |         |           |
| 2<br>9         | 3<br>10        | 4<br>11         | 5<br>12                       | 6<br>13                   | 7<br>14                  | 8<br>15                      | ● 電子ブック                                                                                                  |         |           |
| 16<br>23<br>30 | 17<br>24<br>31 | 18<br>25        | 19<br>26                      | 20<br>27                  | 21<br>28                 | 22                           | <ul> <li>国内のデータベース・電子ジャーナル</li> </ul>                                                                    |         |           |
| 0              | ·返却則<br>·閉館    | 朋限              |                               | ··予約<br>··開館              | 保管則                      | 朋限                           | 適外のデータベース・電子ジャーナル                                                                                        |         |           |

#### ③ LibrariE (ライブラリエ)のリンクを押す

| リン | ク集 |                                                                                                    |
|----|----|----------------------------------------------------------------------------------------------------|
|    |    |                                                                                                    |
|    | •  | 電子ブック                                                                                                    |
|    |    | LibrariE (ライブラリエ)                                                                                                    |
|    |    | 和書の電子ブックです。【注意】ログインは、LibrariEのトップページからではなくこちらのリンク<br>からアクセスしてください。                                                       |
|    |    | KinoDen(紀伊國屋書店電子図書館) ※Chrome、Edge 不可<br>紀伊國屋書店が提供する電子図書館サービスです。(和書)                                                      |
|    |    | MARUZEN eBook Library<br>● リモート用IDでアクセス可(2021年8月1日~2022年3月末まで) <id :="" :<br="" pw="" tkulib2021="">2021Tkulib &gt;</id> |
|    |    | EBSCO eBook Collection ※Chrome、Edge 不可<br>EBSCOが提供する電子ブックサービスです。(和書・洋書)                                                  |
|    |    | <b>ProQuest Ebook Central</b><br>●リモート用IDでアクセス可 < ID : TokyoKeizai / PW : remoteTKU>                                     |

④ LibrariE にログイン ⇒ 自分の名前が表示されていることを確認する

| Libra                       | nriE. ライブラ<br>ムからは、                                                                                          | <mark>✓時の注意】</mark> ロ:<br>ブラリのリンクが<br>リエのトップペー<br>、ログインできま                                  | グアウト後、再<br>シらアクセスして<br>·ジに表示される<br>·せん! | ログインする時<br>ください。<br>らログインフォー     | ŧ          | 文字の大きさ 大中小 | <ul> <li>背景と文字の色</li> <li>黒</li> <li>●</li> <li>(黄)</li> <li>ご利用ガイド</li> </ul> |
|-----------------------------|----------------------------------------------------------------------------------------------------|---------------------------------------------------------------------------------------------|-----------------------------------------|----------------------------------|------------|------------|--------------------------------------------------------------------------------|
| トップ                         | <u>お知らせ</u>                                                                                                  | 新着資料                                                                                        | ランキング                                   | 特集▼                              | マイページ      |            |                                                                                |
| 東新<br>借り<br>予約              | <ul> <li>基子 さん</li> <li>グアウト</li> <li>つている資料</li> <li>○ /5 点 ○</li> <li>○ ている資料</li> <li>○ /5 点 ○</li> </ul> | <ul> <li>フリーワード</li> <li>再ログインマ</li> <li>同時に借り</li> <li>お知らせ</li> <li>2021年2月19日</li> </ul> | 検索<br>する時もマイライ<br>られる冊数は、5冊             | ブラリからアクセ<br>けまでです。<br>ゴラリエン をかかっ | スしてください。   | 検索         | + 詳細検索                                                                         |
|                             |                                                                                                    | 2021年3月17日                                                                                  | LibrariEへのロ                             | グインは、マイラー                        | イブラリーからログイ | ンしてください。   |                                                                                |
| <b>ジャ</b><br>総記<br>哲学<br>歴中 | ンルで探す<br>> 、                                                                                                 | new 新着資料                                                                                    |                                         |                                  | M          | ත්         | <u>知らせをもっと見る</u> •                                                             |

#### ⑤ 詳しい使い方については、「ご利用ガイド」をご覧ください

| BLLE BACKS<br>時間は<br>逆戻りするのか<br>※*#- | 時間は逆戻りするのか(ブルーバックス) 宇宙から量子まで、可能<br>性のすべて<br>高水 裕一 著 | 借りる 🧇           |
|--------------------------------------|-----------------------------------------------------|-----------------|
| 「ホーキング最後の弟子」。<br>究極の間いに答える           | 講談社<br>コンテンツタイプ:電子書籍(リフロー)                          | 試し読み 👘          |
|                                      | ブルーバックスで科学を学(                                       | ぼうをもっと見る 【      |
|                                      |                                                     |                 |
|                                      |                                                     | <b>T</b><br>+97 |
|                                      |                                                     |                 |

- ⑥ I 利用後は、「ログアウト」ボタンを押し、LibrariE をログアウトする
  - -2 My Library 画面に戻り、My Library をログアウトする